# ICT콤플렉스 SSL 접속 가이드

※ ACRA Point 설치/접속 전 먼저 진행하셔야 합니다.

#### 1. 사용자 SSL VPN 로그인 페이지 접근

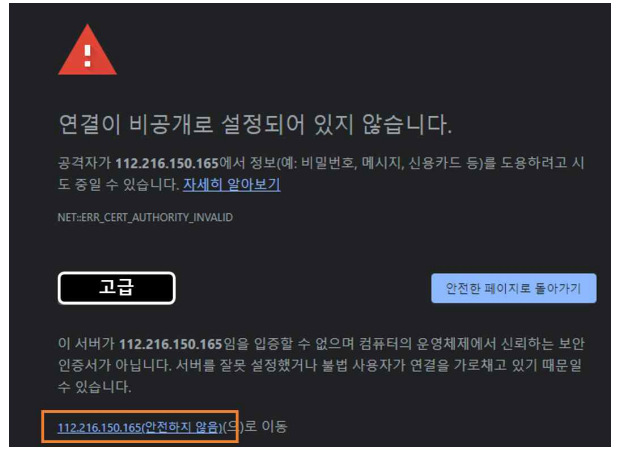

① 주소창에 <u>https://112.216.150.165:8333</u> 입력 후 접속
 ★ https://를 꼭 입력해야합니다.
 ② 고급 클릭
 ③ 112.216.150.165(안전하지않음) 클릭 후 접속

## 2. 클라이언트 다운 및 설치

| BLUEMAX CLIENT Download |                  |  |  |
|-------------------------|------------------|--|--|
|                         |                  |  |  |
| Client                  |                  |  |  |
| Windows                 | + Windows Client |  |  |
| Linux                   | Linux Client     |  |  |
| Android                 | 🛃 Android Client |  |  |
| iOS                     | 🛃 iOS Client(PC) |  |  |
|                         |                  |  |  |
|                         |                  |  |  |
| OTP                     |                  |  |  |
| Android                 | 🛃 Android OTP    |  |  |
| IOS                     | 🛃 iOS OTP(PC)    |  |  |

■ PC OS에 맞게 다운로드합니다.

### 3. SSL VPN (클라이언트) 설치

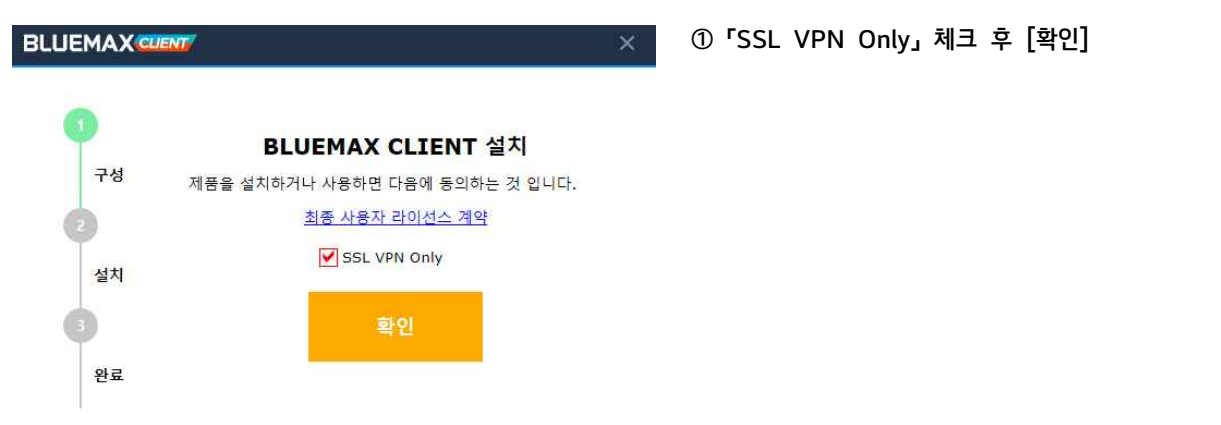

| BLUEMAX        | CLIENTY X                                                  | ②「Yes」 선택                            |                                |
|----------------|------------------------------------------------------------|--------------------------------------|--------------------------------|
|                |                                                            | BLUEMAX CLIENT                       | ×                              |
| <b>0</b><br>구성 | <b>BLUEMAX CLIENT 설치</b><br>제품을 설치하거나 사용하면 다음에 동의하는 것 입니다. | SSL VPN만 사용하는 경우<br>SSL VPN만 사용하도록 설 | 다른 기능을 사용할 수 없습니다.<br>치하시겠습니까? |
| 2              | 최종 사용자 라이선스 계약                                             |                                      | Yes No                         |
| 설치             | SSL VPN Only                                               |                                      |                                |
| 0              | 확인                                                         |                                      |                                |
| 완료             |                                                            |                                      |                                |
| BLUEMAX        | CUENT X                                                    | ③ 주소에「112.216.150                    | ).165:8333」입력 후 설치             |
| •              | BLUEMAX CLIENT 설치                                          |                                      |                                |
| 구성             | 제품을 설치하기 위해 서버 주소를 입력해 주시기 바랍니다.                           |                                      |                                |
| 0              | https://112.216.150.165:8333                               |                                      |                                |
| 설치             | 설치                                                         |                                      |                                |
| 완료             |                                                            |                                      |                                |

# 4. SSL VPN 로그인

| BLUEMAX         CLIENT SSLVPN         Image: Sslvpn         Image: Sslvpn         Imag | <ol> <li>① Direct input 선택</li> <li>② 주소 입력         <ul> <li><u>https://112.216.150.165:8443/sslvpn2</u></li> </ul> </li> <li>③ Connect</li> </ol> |
|----------------------------------------------------------------------------------------------------|----------------------------------------------------------------------------------------------------|
| e admin                                                                                                    | ④ 부여받은 ID / PW 입력 후 로그인                                                                                                    |
| 비밀번호 변경       admin1     계정 이름       Password     처음 부여받은 PW                                                                                                    | ⑤ 최초 접속 시 이용 PW로 변경 후 사용                                                                                                    |
| Re-Password     변경한 비밀번호 확인                                                                                                    |                                                                                                    |